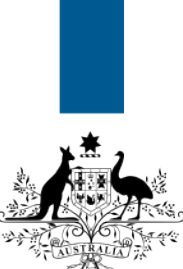

#### Australian Government

Department of Immigration and Border Protection

# ImmiAccount – How to attach documents to a citizenship application

Version: 2 (10-7-2015)

Before you can submit an online citizenship application, you are required to attach **evidence of identity** documents and **supporting** documents. You will be prompted to attach documents to your application before paying and submitting your application.

The documents required to support a citizenship application will be listed under the **Providing Supporting evidence** heading during the application process. You are required to attach documents that collectively show your photograph, signature, current residential address, date of birth, gender and any change of name (if applicable). A Form <u>1195 – Identity declaration</u> must also be completed and attached to the application for all applicants including children.

## **Document requirements**

Documents submitted with your application must be scanned documents no larger than five megabytes (5MB) and in the following file formats only.

- .jpg
- .jpeg
- .jpe
- .bmp
- .gif
- .pdf\*
- .png

Ĺ

Encrypted .pdf files cannot be accepted. You must save your scanned file in a different file format before attaching.

Ensure that when attaching photographs to your application, you:

- scan the front and back of the photograph separately. Do not place the photo on paper before scanning
- attach the front and back of the photograph of each applicant separately
- use the Photograph Passport for a front view of the photo

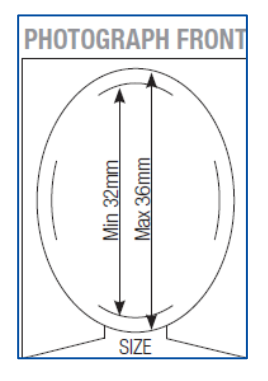

• use the **endorsed Photograph Rear** for a back view of the endorsed photo showing the authorised person's declaration and signature.

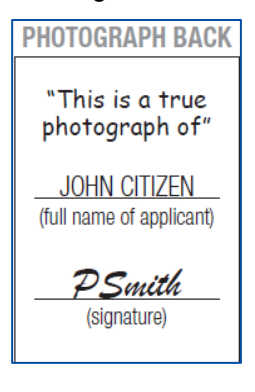

When attaching passport scans, please ensure you only attach passport detail pages. **Do not** attach blank pages of your passport.

#### Example of an acceptable photograph

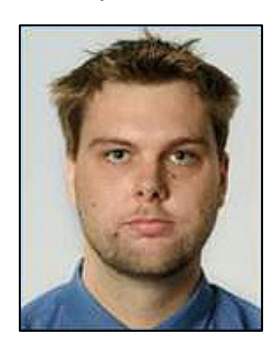

## Examples of unacceptable photographs

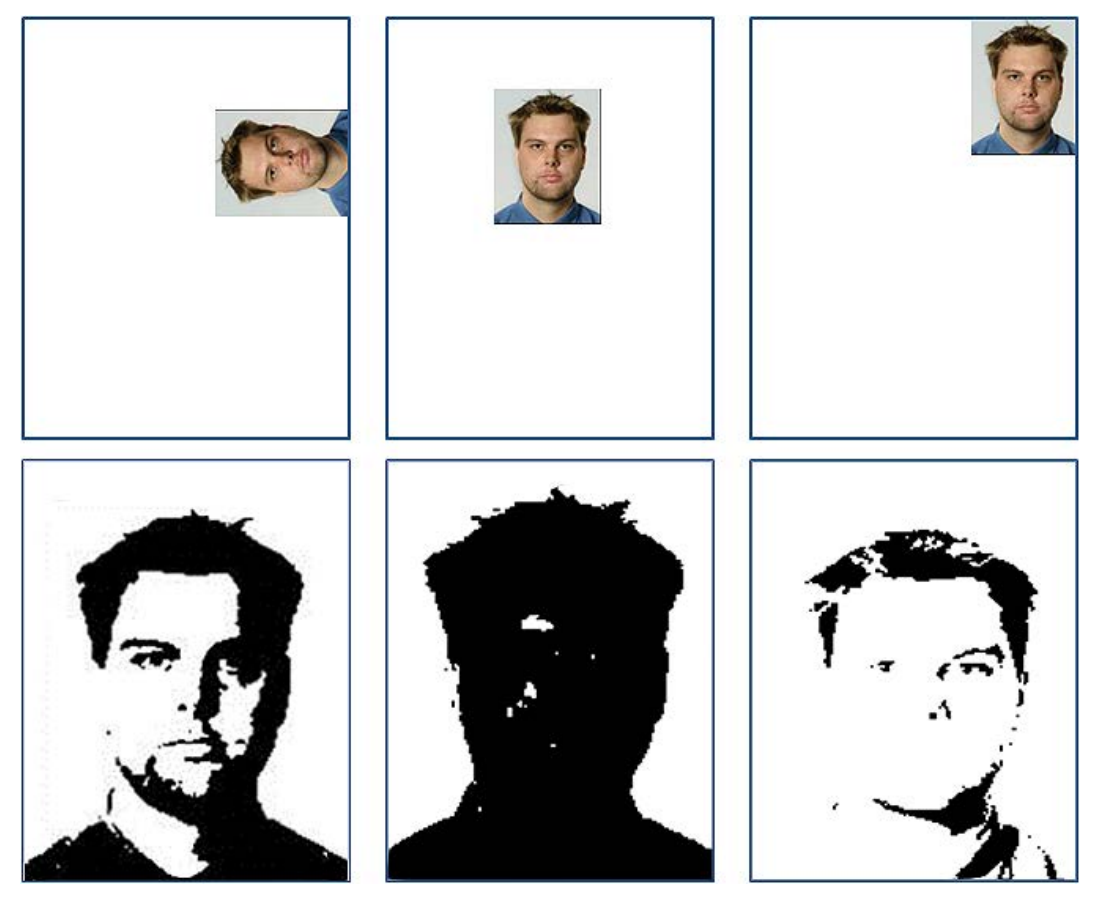

## Photograph incorrectly attached to Form 1195

| Australian Government Ident                                                                                                    | tity declaration                                                                                                    |  |  |  |
|----------------------------------------------------------------------------------------------------|----------------------------------------------------------------------------------------------------|--|--|--|
| Department of Immigration<br>and Border Protection                                                                                                    |                                                                                                    |  |  |  |
| Form 1195 Identity declaration is to be completed and                                                                                                    | Photograph requirements                                                                                                    |  |  |  |
| provided to the Department of Immigration and Border<br>Protection (the department):                                                                                                    | The person who signs the declaration must also write on the                                                                                                    |  |  |  |
| <ul> <li>for each additional child if you have more children than the<br/>space on your citizenship application form allows, or</li> </ul>                                                                                                    | back of your photograph the works. This is a true photograph<br>of (your full name) and sign the back of the photograph using<br>the same signature as on the declaration.                                                            |  |  |  |
| <ul> <li>If you have applied for citizenship online. A separate<br/>form 1195 must be provided for each person included in<br/>the online application.</li> </ul>                                                                                                    | The photograph should be carefully attached to the front of the<br>application form without obscuring the image, or you can<br>place the photograph in a plastic slower or envelope and stabile                                       |  |  |  |
| Important - Please read this information carefully before you                                                                                                    | It to the form.                                                                                                    |  |  |  |
| complete this form. Once you have completed this form we<br>strongly advise that you keep a copy for your records.                                                                                                    | If applying for citizenship online, pages 3 and 4 of this form<br>must be scanned and attached to your online application. The<br>front and back of your endorsed photograph must also be                                             |  |  |  |
| Integrity of application                                                                                                    | separately scanned and attached to your online application.                                                                                                    |  |  |  |
| the department is committed to maintaining the integrity of                                                                                                    | The photograph must be:                                                                                                    |  |  |  |
| ine waa and causenship programmes. If you or a third party<br>acting on your behalf provide, or have provided in a previous                                                                                                    | no more utan 6 months old                                                                                                    |  |  |  |
| application, false or misleading information or documents<br>(either knowingly or otherwise), this application may be<br>refused. In addition, you may be prosecuted under the                                                                                                    | <ul> <li>a nur-face view or your near and snoulders (untitled<br/>prescription glasses can be worn – a photograph that shows<br/>factal features only is acceptable if you wear a head covering<br/>for religious reasons)</li> </ul> |  |  |  |
| Migration Act 1958 and/or the Australian Catzeniship Act 2007.<br>If information or documents are found to be fraudulent or<br>misleading after you become an Australian citizen, you may be                                                                                                    | <ul> <li>of good quality, in colour, against a platn, light coloured<br/>background (laser copies are not acceptable).</li> </ul>                                                                                                    |  |  |  |
| prosecuted and may be subject to revocation or your Australian<br>citizenship.                                                                                                    | List of professions and occupations                                                                                                    |  |  |  |
| and the second second                                                                                                    | 1. Australian Consular Officer or Australian Diplomatic Officer                                                                                                    |  |  |  |
| dentity declaration                                                                                                    | (within the meaning of the Consular Fees Act 1955)                                                                                                    |  |  |  |
| in application for Australian citizenship cannot be approved                                                                                                    | 2. Radiff                                                                                                    |  |  |  |
| there a person's identity is not able to be verified.                                                                                                    | <ol><li>Bank officer with 5 or more years of continuous service</li></ol>                                                                                                    |  |  |  |
| he completed identity declaration and endorsed photograph<br>nast be signed by a person who:                                                                                                    | <ol> <li>Building society officer with 5 or more years of continuous<br/>service</li> </ol>                                                                                                    |  |  |  |
| <ul> <li>Is an Australian clitzen, and</li> </ul>                                                                                                    | 5. Chiropractor (licensed or registered)                                                                                                    |  |  |  |
| <ul> <li>has known you for at least one year, and</li> </ul>                                                                                                    | 6. Clerk bi court                                                                                                    |  |  |  |
| is currently working in a profession or occupation listed on                                                                                                    | Commissioner for Declarations     Commissioner for Declarations                                                                                                    |  |  |  |
| is not related to you by birth, marriage or de facto                                                                                                    | <ol> <li>Credit union officer with 5 or more years of continuous<br/>sentee</li> </ol>                                                                                                    |  |  |  |
| to environment by release on the normal models a beauty                                                                                                    | 10. Dentist (licensed or resistered)                                                                                                    |  |  |  |
| a casy so contact by receptions during normal working nours.                                                                                                    | 11. Fellow of the National Tax Accountant's Association                                                                                                    |  |  |  |
| icclaration can be completed by a citizen of your country<br>if residence who has known you for at least one year, is                                                                                                    | <ol> <li>Finance company officer with 5 or more years of<br/>continuous service</li> </ol>                                                                                                    |  |  |  |
| surrently working in a profession or occupation listed on                                                                                                    | 13. Judge of a court                                                                                                    |  |  |  |
| ages 1 and 2, and is not related to you by birth, marriage or<br>e facto relationship.                                                                                                    | 14. Justice of the peace                                                                                                    |  |  |  |
| or children under 6 years of ace, the identity declaration                                                                                                    | 15. Legal practitioner (licensed or registered)                                                                                                    |  |  |  |
| an be completed by an Australian citizen (or citizen of the                                                                                                    | 16. Magistrate                                                                                                    |  |  |  |
| hild's country of residence if applying from outside Australia)<br>ho has known the child for less than 12 months, is currently                                                                                                    | <ol> <li>Marriage celebrant licensed or registered under Subdivision C<br/>of Division 1 of Part IV of the Marriage Act 1961</li> </ol>                                                                                               |  |  |  |
| nd is not related by birth, marriage or de facto polationship                                                                                                    | 18. Master of a court                                                                                                    |  |  |  |
| and a second second s                                                                                                    | 19. Medical practitioner (licensed or registered)                                                                                                    |  |  |  |
|                                                                                                    | 20. Member of United secretaries Australia                                                                                                    |  |  |  |
|                                                                                                    | <ol> <li>assume of Engineers Australia, other than at the grade of<br/>student</li> <li>Member of the Association of Terration and Memory and Memory</li> </ol>                                                                       |  |  |  |
|                                                                                                    | Accountants<br>Accountants<br>28 Member of the Australian Defense Earse with 5 or more                                                                                                    |  |  |  |
| • And And And And And And And And And And                                                                                                    | years of continuous service                                                                                                    |  |  |  |
| General General Genera | N F ANDA & 2014 1176 Pa                                                                                                    |  |  |  |

Do <u>**not**</u> attach your photograph to the 1195 form. The form and photograph must be scanned and attached to your application separately.

Documents in languages other than English must be accompanied by an English translation.

If you are in Australia when applying, use translators accredited by the National Accreditation Authority of Translators and Interpreters (NAATI).

If you are outside Australia when applying, the English translation must be completed by a qualified translator and must be endorsed by the translator with their full name, address, telephone number, and details of their qualifications and experience in the language being translated.

Contact the <u>Australian mission</u> in the country that issued the documents for advice on acceptable translators.

You should scan and save all the documents you require to provide as evidence before you begin the process of attaching them in ImmiAccount.

# Attaching documents

Login to your ImmiAccount.

(i)

 $\overline{(i)}$ 

 $\overline{(i)}$ 

For information on how to login to your **ImmiAccount**, refer to the **How to login to ImmiAccount** Quick Reference Guide.

If you are already in the process of creating and submitting your application, go to Step 2.

#### The My applications summary page displays.

| Sec.                                                                    |                                                                                                    |                                                            |                    |                    |                                                                                                    |                  |                                              | CAN                     | ), Juls Man                         | age Acc              | ount Logos                    |
|-------------------------------------------------------------------------|----------------------------------------------------------------------------------------------------|------------------------------------------------------------|--------------------|--------------------|----------------------------------------------------------------------------------------------------|------------------|----------------------------------------------|-------------------------|-------------------------------------|----------------------|-------------------------------|
| entralian Groornamen<br>pertramat of Inseigrati<br>and Berder Protected | et<br>len                                                                                                    |                                                            |                    |                    |                                                                                                    |                  |                                              |                         | Imn                                 | niA                  | ccour                         |
| y applications                                                          | My prefe                                                                                                    | erences • Rei                                              | lated Links 🔻      | Help a             | nd support 🔹                                                                                                    |                  |                                              |                         |                                     |                      |                               |
| My application                                                          | is summar                                                                                                    | у                                                          |                    |                    |                                                                                                    |                  |                                              |                         |                                     |                      |                               |
| New Applic                                                              | ation                                                                                                    | Import Applicatio                                          | m Manag            | e Payme            | nts                                                                                                    |                  |                                              |                         |                                     |                      | <u> </u>                      |
|                                                                         | and the second second s |                                                            | and hereits        |                    | and the second second se |                  |                                              | Advanced                | search                              |                      |                               |
|                                                                         |                                                                                                    |                                                            |                    |                    |                                                                                                    |                  |                                              |                         |                                     |                      |                               |
| List of app                                                             | lication                                                                                                    | s 😡                                                        |                    |                    |                                                                                                    |                  |                                              |                         |                                     |                      |                               |
| List of app                                                             | olication                                                                                                    | S 😡                                                        | ₂ <b>\$</b> N      | ame 🜲              | Date of<br>birth                                                                                                    | ¢                | Status                                       | ¢                       | Last                                | •                    | Select<br>action              |
| List of app<br>Reference<br>no.                                         | ce 🗘                                                                                                    | S 🔊<br>Application type<br>Australian citizen              | ship by R          | ame 🌲              | Date of<br>birth<br>e 28 May 19                                                                                                    | \$               | Status<br>Awaiting<br>docume                 | ¢                       | Last<br>updated<br>09 Jul 20        | <b>•</b><br>15       | Select<br>action<br>Actions • |
| List of app<br>Referen-<br>no.<br>EGNN3F                                | olication                                                                                                    | S 🔊<br>Application type<br>Australian citizen<br>conferral | o 🔷 N<br>ship by R | ame 🌲              | Date of<br>birth<br>e 28 May 19                                                                                                    | ¢<br>165         | Status<br>Awaiting<br>docume                 | ♣<br>Ints<br>esuits Pac | Last<br>updated<br>09 Jul 20        | ▼<br>15<br>Edit      | Select<br>action<br>Actions   |
| List of app<br>Referen-<br>no.<br>EGNN3F                                | Nication                                                                                                    | S n<br>Application type<br>Australian citizen<br>conferral | e 🔷 N<br>ship by R | ame 🔶<br>ATH, Davi | Date of<br>birth<br>e 28 May 19                                                                                                    | <b>\$</b><br>105 | Status<br>Awaiting<br>docume<br>1 - 2 of 2 r | +<br>nts<br>esuits Pag  | Last<br>updated<br>09 Jul 20<br>e 1 | 15<br>Edit<br>Delete | Select<br>action<br>Actions • |

The citizenship application will have a status of 'Awaiting documents or 'Incomplete'.

1. Under the Select action field click on Actions then Attach documents.

The **Providing supporting evidence** page displays.

If your application has a status of Incomplete, under the **Select action** field click **Edit**. Click the **Next** button on each page until the **Providing supporting evidence** page displays.

| a tint a                                                                                                    |                                                                                                    |                                                                      | CAN                                                                                                   | O, Juls Manage Account Logout                                                |
|----------------------------------------------------------------------------------------------------|----------------------------------------------------------------------------------------------------|----------------------------------------------------------------------|----------------------------------------------------------------------------------------------------|------------------------------------------------------------------------------|
| stralian Government<br>riment of Immigration<br>d Border Protection                                                                                                    |                                                                                                    |                                                                      | Onlin                                                                                                 | e Lodgement                                                                  |
| pplication for Australian citizenship                                                                                                    | by conferral                                                                                                    |                                                                      |                                                                                                    | Help and Support                                                             |
| roviding supporting evide                                                                                                    | nce ø                                                                                                    |                                                                      |                                                                                                    | Contact us<br>Client service charter<br>Client feedback                      |
| ansaction Reference Number (TRN):                                                                                                    | EGNN3PJ6XC<br>g, the department will be able to process                                                                             | the application in a tim                                             | ely manner.                                                                                           | ImmiAccount support<br>Frequently asked<br>questions<br>Translation services |
| and the second second second second second second second second second second second second second second second                                                                                                    |                                                                                                    |                                                                      |                                                                                                    |                                                                              |
| Person 1 - Dave Rath (28 May 19)                                                                                                    | 86)                                                                                                    |                                                                      |                                                                                                    |                                                                              |
| ) Person 1 - Dave Rath (28 May 19)                                                                                                    | 36)                                                                                                    |                                                                      |                                                                                                    |                                                                              |
| Person 1 - Dave Rath (28 May 19)                                                                                                    | 36)                                                                                                    |                                                                      |                                                                                                    |                                                                              |
| Person 1 - Dave Rath (28 May 19)<br>Supporting evidence<br>Evidence type                                                                                                    | 36)<br>Document type                                                                                                    | Progress                                                             | Action                                                                                                |                                                                              |
| Person 1 - Dave Rath (28 May 19)<br>Supporting evidence<br>Evidence type<br>Document including photograph and<br>signature                                                                                                    | B6)<br>Document type<br>Passport                                                                                                    | Progress<br>Required                                                 | Action<br>Attach document                                                                             |                                                                              |
| Person 1 - Dave Rath (28 May 19)<br>Supporting evidence<br>Evidence type<br>Document including photograph and<br>signature<br>Address - Residential, Evidence of                                                                                                    | 86)<br>Document type<br>Passport<br>Drivers Licence                                                                                 | Progress<br>Required<br>Required                                     | Action<br>Attach document                                                                             |                                                                              |
| Person 1 - Dave Rath (28 May 19)<br>Supporting evidence<br>Evidence type<br>Document including photograph and<br>signature<br>Address - Residential, Evidence of<br>Date of birth and birth name,<br>evidence of                                                                     | B6)<br>Document type<br>Passport<br>Drivers Licence<br>Birth Certificate                                                            | Progress<br>Required<br>Required<br>Required                         | Action<br>Attach document<br>Attach document<br>Attach document<br>Attach document                    |                                                                              |
| Person 1 - Dave Rath (28 May 19)<br>Supporting evidence<br>Evidence type<br>Document including photograph and<br>signature<br>Address - Residential, Evidence of<br>Date of birth and birth name,<br>evidence of<br>Form 1195 Identity declaration                                   | B6)<br>Document type<br>Passport<br>Drivers Licence<br>Birth Certificate<br>Form 1195 Identity declaration                          | Progress<br>Required<br>Required<br>Required<br>Required             | Action<br>Attach document<br>Attach document<br>Attach document<br>Attach document                    | 2                                                                            |
| Person 1 - Dave Rath (28 May 19)<br>Supporting evidence<br>Evidence type<br>Document including photograph and<br>signature<br>Address - Residential, Evidence of<br>Date of birth and birth name,<br>evidence of<br>Form 1195 Identity declaration<br>Form 1195 Identity declaration | 86)<br>Document type<br>Passport<br>Drivers Licence<br>Birth Certificate<br>Form 1195 Identity declaration<br>Photograph - Passport | Progress<br>Required<br>Required<br>Required<br>Required<br>Required | Action<br>Attach document<br>Attach document<br>Attach document<br>Attach document<br>Attach document | 2                                                                            |

## 

This page lists the documents required to be attached to the application for the main applicant, any children included in the application, and responsible parents, if applicable.

You must attach a scanned copy of the original of all documents selected.

2. Click on the Attach document link for each document to be attached.

The Security Check window displays.

| Security check                         |             |   |
|----------------------------------------|-------------|---|
| САРТСНА                                |             | 0 |
|                                        | Ch hl my ch |   |
|                                        |             |   |
|                                        | @ REFRESH   |   |
| Type in the characters you see or hear | required    |   |
| Cancel                                 | Confirm 4   |   |

- 3. Enter the corresponding characters.
- 4. Click Confirm.

The Attach documents box displays.

The **Evidence type** and **Document type** fields will be pre-populated with information already provided by you regarding the documents to be attached.

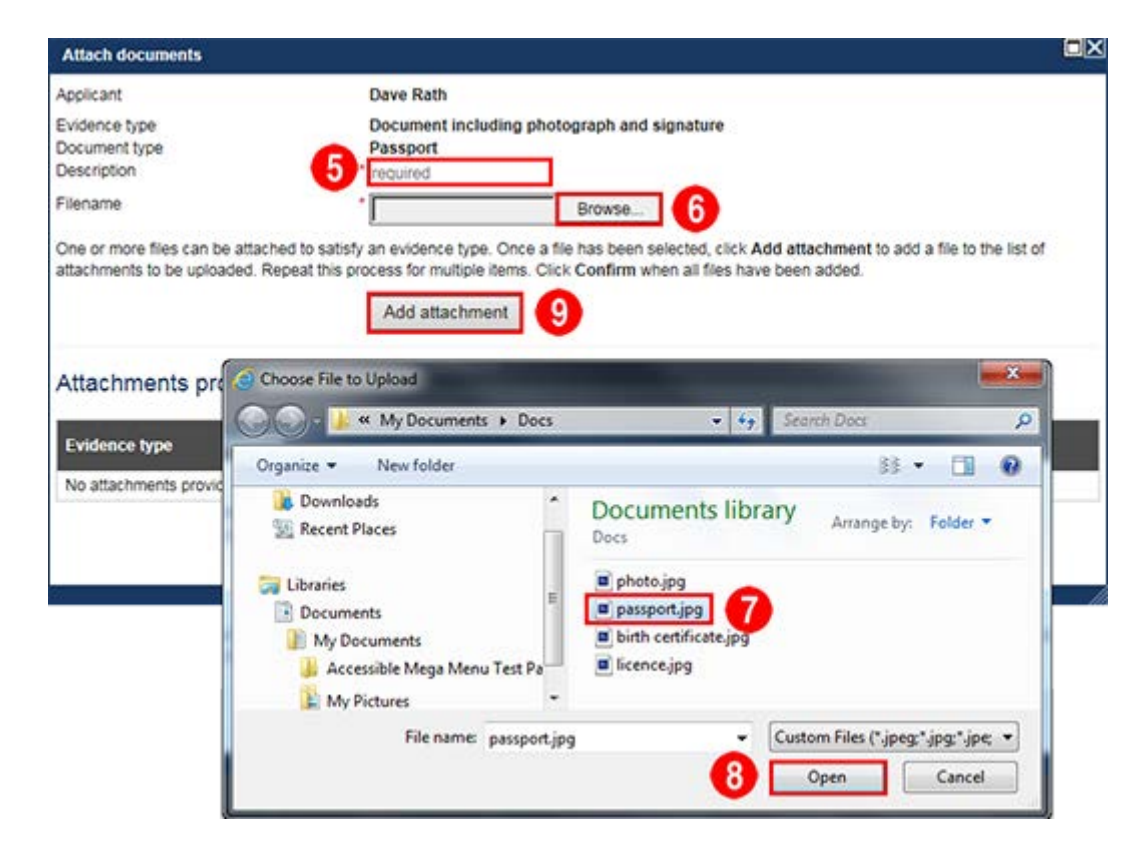

- 5. Enter a brief description of the document in the **Description** field.
- 6. Click the **Browse** button to locate and select the document to be attached.

The Choose File to Upload window displays.

- 7. Find and click the file to be attached.
- 8. Click Open.

(i)

The **Choose File to Upload** window closes and the **Filename** displays in the **Attach documents** window.

9. Click Add attachment.

The attachment appears in the Attachments provided section.

If attaching more than one file (for example, two or more passport pages), click **Add Attachment** for each file (page).

| Anachiocoments                                 |                      |                        |                    |              |         | . 7 |
|------------------------------------------------|----------------------|------------------------|--------------------|--------------|---------|-----|
| Applicant                                      | Dave Rath            |                        |                    |              |         |     |
| Evidence type                                  | Document including p | hotograph and signatu  | ure                |              |         |     |
| locument type                                  | Passport             |                        |                    |              |         |     |
| Description                                    | * required           |                        |                    |              |         |     |
| ilename                                        | •                    | Browse                 |                    |              |         |     |
| ittachments to be uploaded. Repeat this        | Add attachment       | Click Confirm when all | files have been ad | ided.        |         |     |
| Evidence type                                  | Document type        | Description            | Date<br>received   | Filename     | Actions |     |
| Document including photograph and<br>signature | Passport             | Passport 1             | 13/07/2015         | passport.jpg | Delete  |     |
| Cancel                                         |                      |                        | Co                 | nfirm 10     |         |     |

10. Click **Confirm** to complete the document attachment.

The Progress field will be updated from Required to Received.

Repeat steps 5 to 10 until all the required documents are attached.

Ensure all documents with a **Progress** status of **Required** are attached to the application before continuing to pay and submit the online application.

| tralian Government<br>rtment of Immigration<br>d. Deeder Destantion |                                |                       |                  |                    | Onlin                  | e l | odgen                                                                                 |
|---------------------------------------------------------------------|--------------------------------|-----------------------|------------------|--------------------|------------------------|-----|---------------------------------------------------------------------------------------|
| nlication for Australian citizenet                                  | in by conferral                |                       |                  |                    |                        |     |                                                                                       |
| pilcation for Australian cluzensh                                   | ip by comertai                 |                       |                  |                    |                        |     | Help and Sup                                                                          |
| roviding supporting evid                                            | EGNN3PJ6XC                     |                       |                  |                    |                        |     | Contact us<br>Client service of<br>Client feedbact<br>ImmiAccount s<br>Frequently ask |
| providing evidence prior to submitt                                 | ing, the department v          | vill be able to proce | ss the applicat  | ion in a timely    | manner.                |     | <u>questions</u><br>Translation se                                                    |
| Person 1 - Dave Rath (28 May 1                                      | 986)                           |                       |                  |                    |                        |     |                                                                                       |
| Supporting evidence                                                 |                                |                       |                  |                    |                        |     |                                                                                       |
| Evidence type                                                       | Document type                  |                       | Progre           | ss A               | ction                  |     |                                                                                       |
| Document including photograph<br>and signature                      | Passport                       |                       | Receive          | ed <u>At</u>       | tach<br>cument         |     |                                                                                       |
| Address - Residential, Evidence of                                  | Drivers Licence                |                       | Receive          | ed <u>At</u>       | <u>tach</u><br>cument  |     |                                                                                       |
| Date of birth and birth name,<br>evidence of                        | Birth Certificate              |                       | Receiv           | ed <u>At</u>       | <u>tach</u><br>icument |     |                                                                                       |
| Form 1195 Identity declaration                                      | Form 1195 Identit              | y declaration         | Receive          | ed <u>At</u>       | tach<br>cument         |     |                                                                                       |
| Form 1195 Identity declaration                                      | Photograph - Pas               | sport                 | Receive          | ed <u>At</u>       | tach<br>cument         |     |                                                                                       |
| Form 1195 Identity declaration                                      | Photograph - Rea               | r, endorsed           | Receiv           | ed <u>At</u><br>dc | tach<br>cument         |     |                                                                                       |
| Attachments provided                                                |                                |                       |                  |                    |                        |     |                                                                                       |
| Evidence type                                                       | Document type                  | Description           | Date<br>received | Filename           | Action                 |     |                                                                                       |
| Document including photograph<br>and signature                      | Passport                       | Passport              | 13/07/2015       | passport<br>.jpg   | <u>Delete</u>          |     |                                                                                       |
| Address - Residential, Evidence<br>of                               | Drivers Licence                | Licence               | 13/07/2015       | licence.jpg        | <u>Delete</u>          |     |                                                                                       |
| Date of birth and birth name,<br>evidence of                        | Birth Certificate              | Birth certificate     | 13/07/2015       | birth-cert.jpg     | <u>Delete</u>          |     |                                                                                       |
| Form 1195 Identity declaration                                      | Form 1195 Identity declaration | Form 1195             | 13/07/2015       | 1195.pdf           | Delete                 |     |                                                                                       |
| Form 1195 Identity declaration                                      | Photograph -<br>Passport       | Photo front           | 13/07/2015       | photo-1.jpg        | Delete                 |     |                                                                                       |
| Form 1195 Identity declaration                                      | Photograph - Rear,<br>endorsed | Photo back            | 13/07/2015       | photo-2.jpg        | Delete                 |     |                                                                                       |
|                                                                     |                                |                       |                  |                    |                        |     |                                                                                       |

11. When you have attached all the required documents, click Next.

# Attaching documents to a submitted application

If you are required to attach further documents to your application after submission, you can attach documents no larger than 500Kb in the following file formats only:

- .jpg
- .jpeg
- .jpe

Login to your ImmiAccount.

The Information page displays showing that your application has been submitted.

|         | A AND                                                                                                    |                                                                                                    |                                                                                             |                                                                                                    | CAI                                              | NO, Juls Manage Account Logout                                                                                                    |
|---------|----------------------------------------------------------------------------------------------------|----------------------------------------------------------------------------------------------------|---------------------------------------------------------------------------------------------|----------------------------------------------------------------------------------------------------|--------------------------------------------------|----------------------------------------------------------------------------------------------------|
| A<br>De | Australian Government<br>opartment of Immigration<br>and Border Protection                                                                                                    |                                                                                                    |                                                                                             |                                                                                                    | Onlir                                            | ne Lodgement                                                                                                    |
| 1       | Application for Australian citize                                                                                                    | enship by conferral                                                                                                    |                                                                                             |                                                                                                    |                                                  |                                                                                                    |
|         | Transaction Reference Number (<br>Information<br>The Application for Australian<br>For guidance on what docume<br>Related Links to the right of th<br>For information regarding appl | (TRN): EGNN3PJ6XC<br>citizenship by conferral h<br>ents to attach to this appli<br>is page. Note: A docume<br>lication processing times | nent.<br>iment checklist" link under<br>plication types.<br>nder Related Links to the right | Related Links<br><u>View Correspondence</u><br><u>Good character and</u><br><u>offences</u><br><u>Citzenship and travel</u><br><u>Lodding outside of</u><br><u>Australia</u><br><u>Conferral application</u><br><u>process</u><br><u>Citzenship corremonies</u> |                                                  |                                                                                                    |
|         | Application documents Type Application submitted                                                                                                    | ng times link may not be<br>Date                                                                                                    | avaliable for all application                                                               | Action                                                                                                    | tion                                             | Change of address details<br>Change of address details<br>Change of email address<br>details<br>Change of passport<br>details<br>Add/withdraw authorised |
|         | Application fee paid                                                                                                    | 22 Jul 20<br>22 Jul 20                                                                                                    | 15                                                                                          | View receip                                                                                                    | <u>t</u>                                         | recipient<br>Document checklist                                                                                                    |
| *       | Supporting documents The department may require add links available under the Next st Attach document  Proson 1 - Dave Rath (28 M  attac  Proof of Identity document)                | ditional documents to sup<br>eps for each person on th<br>ay 1986)<br>uments provided                                                   | oport the processing of the his application or by using                                     | is application. Docum<br>g the Attach documen                                                                                                    | ients may be attached using the it button below. | Processing times<br>DIBP homepage<br>Help and Support<br>Contact us<br>Client service charter<br>Client feedback<br>ImmiAccount or peet                  |
|         | Evidence Type                                                                                                    | Document Type                                                                                                    | Description                                                                                 | Date                                                                                                    | Filename                                         |                                                                                                    |
|         | Address - Residential,<br>Evidence of                                                                                                    | Drivers Licence                                                                                                    | Licence                                                                                     | received<br>13/07/2015                                                                                                    | licence.jpg                                      |                                                                                                    |
|         | Document including photograph and signature                                                                                                    | Passport                                                                                                    | Passport                                                                                    | 23/04/2015                                                                                                    | Australian Passport - 2.jpg                      |                                                                                                    |
|         | Next steps<br>No attachments available.                                                                                                    |                                                                                                    | an an an an an an an an an an an an an a                                                    |                                                                                                    |                                                  |                                                                                                    |
|         | > Go to my account                                                                                                    | 2                                                                                                    |                                                                                             |                                                                                                    |                                                  |                                                                                                    |

1. In the Supporting documents section, click Attach document.

Repeat steps 5 to 10 (above) until all of the required documents are attached.

2. Click Go to my account when you have finished attaching documents.

You have now successfully attached documents to your citizenship application.